802.11n Wireless

ADSL 2/2+ Router

## ADN-4000

## **Quick Installation Guide**

Download from Www.Somanuals.com. All Manuals Search And Download.

## **Table of Contents**

| Package Contents                      | 3 |
|---------------------------------------|---|
| Physical Details                      | 4 |
| Front Panel LEDs                      | 4 |
| Rear Panel                            | 5 |
| Rear panel Port and Button Definition | 5 |
| Installation Procedure                | 6 |
| Configuration                         | 8 |
| Preparation                           | 8 |
| Using your Web Browser                | 8 |
| Setup Wizard                          | 9 |
| Home Screen1                          | 3 |
| Further information1                  | 4 |

## Package Contents

The following items should be included:

- ADN-4000 Unit x 1
- Quick Installation Guide x 1
- User's Manual CD x 1
- Power Adapter x 1
- RJ-45 Cable x 1
- RJ-11 Cable x 2
- Antenna x 3
- ADSL Splitter x 1

If any of the above items are damaged or missing, please contact your dealer immediately.

# **Physical Details**

### **Front Panel LEDs**

|          | 802.11n Wireless ADSL 2/2+ Route | r         |          | ADSL |   |        | N      |        |  |
|----------|----------------------------------|-----------|----------|------|---|--------|--------|--------|--|
| ADN-4000 | O<br>PWR                         | O<br>WLAN | O<br>WPS | 0    | 0 | 0<br>2 | 0<br>3 | 0<br>4 |  |
|          |                                  |           |          |      |   |        |        | -      |  |

| LED     | Status   | Description                                                    |
|---------|----------|----------------------------------------------------------------|
| PWR     | ON       | The Router is ready.                                           |
|         | OFF      | Wireless LAN is disabled                                       |
| VVLAN   | BLINKING | Wireless traffic is transmitting or receiving                  |
| MDC     | OFF      | WPS function is disabled                                       |
| WPS     | BLINKING | WPS function is enabled                                        |
|         | ON       | Connected to an ADSL DSLAN successfully                        |
| ADSL    | BLINKING | No Connection                                                  |
|         | ON       | The LAN cable is connected to the router                       |
| I AN1-4 | OFF      | No Connection                                                  |
|         | Blinking | Network traffic transferring or receiving through the LAN port |

### **Rear Panel**

|                 | $\bigcirc$ | 0 |   |   |   |   | ·    | 0 |
|-----------------|------------|---|---|---|---|---|------|---|
| <del>00</del> 0 | WPS        |   | 4 | 3 | 2 | 1 | ADSL |   |

#### **Rear panel Port and Button Definition**

| Port              | Description                                                                                                    |
|-------------------|----------------------------------------------------------------------------------------------------|
| Reset             | <ul> <li>Reboot router: press the reset button for less than 5 seconds, and it will keep your original configurations.</li> <li>Load factory default setting: press the reset button for longer than 5 seconds and the router will reset itself to the factory default settings</li> <li>(Warning! your original configurations will be replaced with the factory default settings)</li> </ul>                                                         |
| Power             | Power connector with 12V DC 1A.                                                                                                    |
| WPS Button        | Wi-Fi Protected Setup (WPS) is the simplest way to<br>build connection between wireless network clients and<br>this ADSL router. Press this button on the router and<br>enable WPS function of the wireless clients, the router<br>and clients will automatically configure the security key<br>and connect directly. Please note that the router will<br>wait for WPS requests from wireless clients in 2 minutes<br>after the WPS button is pressed. |
| LAN1-4            | Router is successfully connected to a device through<br>the corresponding port (1, 2, 3, or 4). If the LED is<br>flashing, the Router is actively sending or receiving data<br>over that port.                                                                                                    |
| ADSL<br>Connector | The RJ-11 connector allows data communication between the modem and the ADSL network through a twisted-pair phone wire.                                                                                                    |

## Installation Procedure

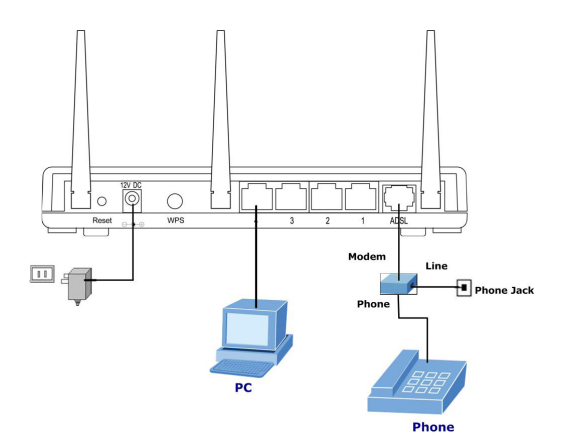

#### 1. Choose an Installation Site

Select a suitable place on the network to install the ADN-4000.

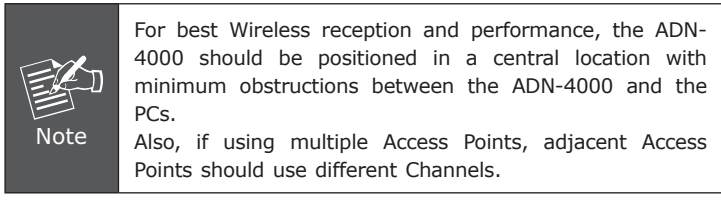

#### 2. Connect LAN Cables

Use standard LAN cables to connect PCs to the Switching Hub ports on the ADN-4000. Both 10Base-T and 100Base-TX connections can be used simultaneously.

If required, connect any port to a normal port on another Hub, using a standard LAN cable. Any LAN port on the ADN-4000 will automatically function as an "Uplink" port when required.

#### 3. Connect ADSL Cable

Connect the supplied ADSL cable from to the WAN port on the ADN-4000 (the RJ-11 connector) to the ADSL terminator provided by your phone company.

#### 4. Power Up

Connect the supplied power adapter to the ADN-4000. Use only the power adapter provided. Using a different one may cause hardware damage.

#### 5. Check the LEDs

- The PWR LED should be ON.
- The WLAN LED should be flash, when wireless AP is ready.
- The ADSL LED should be ON if ADSL line is connected.
- For each LAN (PC) connection, one of the LAN LEDs should be ON (provided the PC is also ON.)

## Configuration

The ADN-4000 contains a HTTP server. This enables you to connect to it, and configure it, using your Web Browser.

### Preparation

Before attempting to configure the ADN-4000, please ensure that:

- Your PC can establish a physical connection to the ADN-4000. The PC and the ADN-4000 must be directly connected (using the Hub ports on the ADN-4000) or on the same LAN segment.
- The ADN-4000 must be installed and powered ON.
- If the ADN-4000's default IP Address (192.168.1.1) is already used by another device, the other device must be turned OFF until the ADN-4000 is allocated a new IP Address during configuration.

### Using your Web Browser

1. Open web browser and type http://192.168.1.1 in the browser's address box. This number is the default IP address for this device. Press Enter.

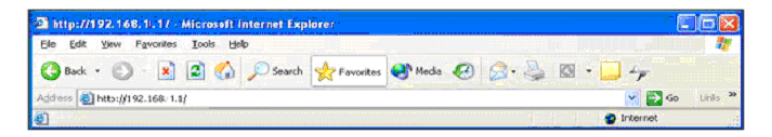

2. A user name and password prompt will appear. The user name and password are both "admin".

| Connect to 192 | .168.1.1 🛛 🛛 🖓 🔀     |
|----------------|----------------------|
|                |                      |
| ADSL Modem     |                      |
| User name:     | 🙎 admin 🛛 💌          |
| Password:      | •••••                |
|                | Remember my password |
|                | OK Cancel            |

### **Setup Wizard**

You can use **"Setup Wizard"** to setup the router as follows, and the router will connect to the Internet via ADSL line.

Click "Quick Start" to get into the quick setup procedures.

Click "RUN WIZARD" to start up this procedure.

| etworking & Communica | tian                     |                                                                                       |                                                                                  |                                                                                          |                                                                                            | ADS                                                                    | SL2+ Route |
|-----------------------|--------------------------|---------------------------------------------------------------------------------------|----------------------------------------------------------------------------------|------------------------------------------------------------------------------------------|--------------------------------------------------------------------------------------------|------------------------------------------------------------------------|------------|
| Quick<br>Start        | Quick<br>Start           | Interface<br>Setup                                                                    | Advanced<br>Setup                                                                | Access<br>Management                                                                     | Maintenance                                                                                | Status                                                                 | Help       |
| Outob Die             |                          |                                                                                       |                                                                                  |                                                                                          |                                                                                            |                                                                        |            |
| QUICK Sta             | rt<br>'Ou<br>(Int<br>act | is ADSL Router<br>lick Start' wizz<br>lernet Service<br>cess within mi<br>ADSL Parton | r is ideal for hon<br>ard will guide you<br>Provider). The r<br>nutes. Please fo | ne networking and s<br>I to configure the A<br>outer's easy Quick<br>How the 'Quick Star | small business netv<br>DSL router to conno<br>Start will allow you<br>t' wizard step by st | working. The<br>ect to your ISP<br>to have Interne<br>tep to configure | đ          |

Step 1 - Click "Next" to begin these four quick steps.

| Quick St | art                                                                              |
|----------|----------------------------------------------------------------------------------|
| The V    | vizard will guide you through these four quick steps. Begin by clicking on NEXT. |
|          | Step 1. Set your new password                                                    |
|          | Step 2. Choose your time zone                                                    |
|          | Step 3. Set your Internet connection                                             |
|          | Step 4. Save settings of this ADSL Router                                        |

Step 2 - Click "Next" to setup your new administrator's password.

| Quick Start - Password                         |                       |                       |                         |
|------------------------------------------------|-----------------------|-----------------------|-------------------------|
| You may change the <b>admin</b> a to continue. | account password by e | ntering in a new pass | word. Click <b>NEXT</b> |
| New Password :                                 | •••••                 |                       |                         |
|                                                | -                     |                       |                         |

Step 3 - Click "Next" to setup your time zone.

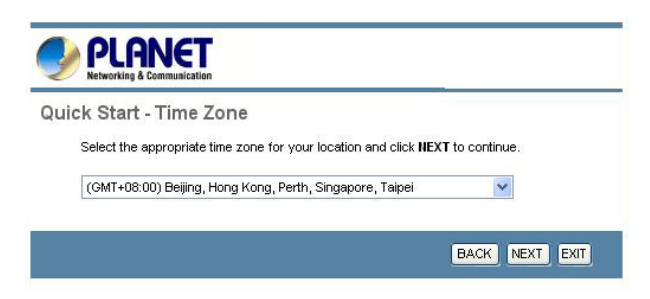

Step 4 - Click **"Next"** to setup your Internet connection type. You can have this information from your Internet Service Provider.

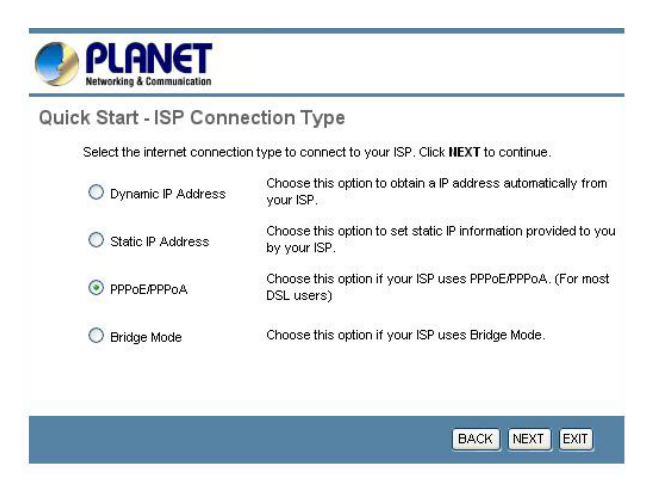

11

Step 5 - Enter the connection information provided by your ISP.

| Quick Start - PPPoE/PPF       | оA                               |                            |
|-------------------------------|----------------------------------|----------------------------|
| Enter the PPPoE/PPPoA informa | tion provided to you by your ISP | P. Click NEXT to continue. |
| Username:                     | t0399199                         |                            |
| Password:                     |                                  |                            |
| VPI:                          | 0 (0~255)                        |                            |
| VCI:                          | 33 (1~65535)                     |                            |
| Connection Type:              | PPPoE LLC                        |                            |

Step 6 - The Setup Wizard has completed. If you have any change or mistake, click **"Back"** to modify it, or click **"Next"** to save the current settings.

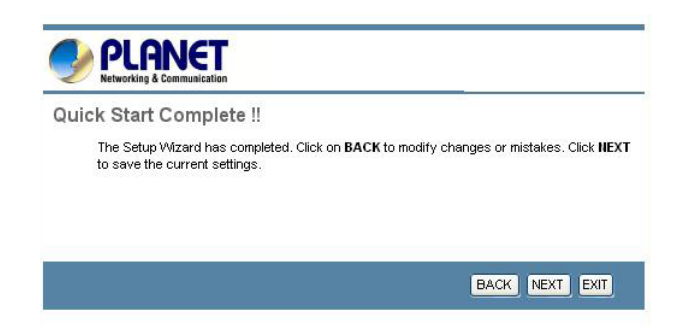

Step 7 - Saved Changes.

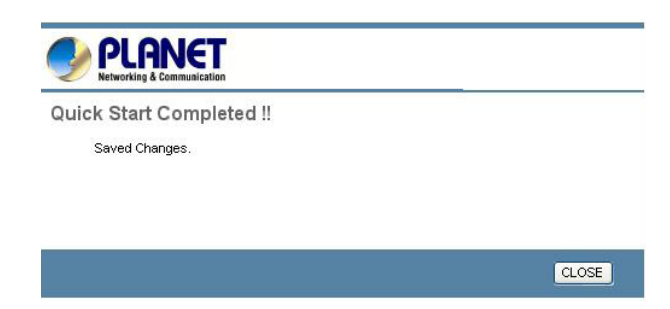

### **Home Screen**

After finishing the Setup Wizard, you will see the Home screen. When you connect in future, you will see this screen when you connect. An example screen is shown below.

| PLANET                     |                      |                   |                   |                      |             |        |            |
|----------------------------|----------------------|-------------------|-------------------|----------------------|-------------|--------|------------|
| Networking & Communication |                      |                   |                   |                      |             | ADS    | SL2+ Route |
| Status                     | Quick Int<br>Start S | erface<br>etup    | Advanced<br>Setup | Access<br>Management | Maintenance | Status | Help       |
|                            | Device Info          | Syst              | lem Log           | Statistics           |             |        |            |
|                            |                      |                   |                   |                      |             |        |            |
| Device Information         |                      |                   |                   |                      |             |        |            |
|                            | Firstware Ver        | sion (0420)       | : 2.11.32.1(NRE   | 0.C29)3.9.9.5        |             |        |            |
|                            | MA                   | C Address         | : 00:30:4f:4d.e2  | ed                   |             |        |            |
| LAN                        |                      | D Address         | . 100 169 1 1     |                      |             |        |            |
|                            | 0                    | in Address        | 255 255 255 0     |                      |             |        |            |
|                            | DE                   | ICP Server        | : Enabled         |                      |             |        |            |
| WAN                        |                      |                   |                   |                      |             |        |            |
|                            |                      |                   |                   |                      |             |        |            |
|                            | vi                   | Christian Circuit |                   |                      |             |        |            |
|                            | Corre                | Status            | · DDDaE           |                      |             |        |            |
|                            | CONTR                | P Address         | 203 73 79 134     |                      |             |        |            |
|                            | S                    | Jonet Mask        | : 255 255 255 2   | 55                   |             |        |            |
|                            | Defau                | t Gateway         | : 203.73.79.1     |                      |             |        |            |
|                            | c                    | NS Server         | : 168.95.1.1      |                      |             |        |            |
|                            | PPP conr             | ection time       | : 0.00.00.29      |                      |             |        |            |
| ADSL                       |                      |                   |                   |                      |             |        |            |
|                            | ADSL Fin             | tware Ver         | FwVer:3.9.9.5     | 5 TC3085 HwVer T14   | F7 3.0      |        |            |
|                            |                      | Line State        | : Showtime        | -                    |             |        |            |
|                            |                      | Modulation        | : G.DMT           |                      |             |        |            |
|                            | A                    | nnex Mode         | : ANNEX_A         |                      |             |        |            |

## **Further information**

If you still have problem on connecting to your ISP, please check the user's manual on the bundled CD for detail configuration.

If you have any other questions, please contact the dealer where you purchased this product or you can contact PLANET directly at the following email address: <a href="mailto:support@planet.com.tw">support@planet.com.tw</a>

This page is intentionally left blank

This page is intentionally left blank

Free Manuals Download Website <u>http://myh66.com</u> <u>http://usermanuals.us</u> <u>http://www.somanuals.com</u> <u>http://www.4manuals.cc</u> <u>http://www.4manuals.cc</u> <u>http://www.4manuals.cc</u> <u>http://www.4manuals.com</u> <u>http://www.404manual.com</u> <u>http://www.luxmanual.com</u> <u>http://aubethermostatmanual.com</u> Golf course search by state

http://golfingnear.com Email search by domain

http://emailbydomain.com Auto manuals search

http://auto.somanuals.com TV manuals search

http://tv.somanuals.com